#### CondoRéseau Sites Internet pour syndicats de copropriété

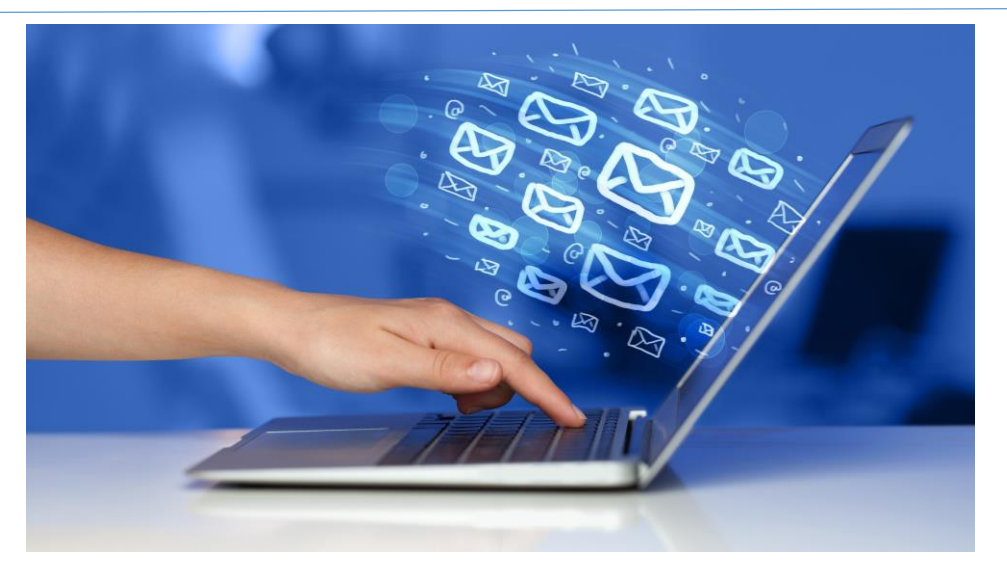

#### GUIDE DE L'UTILISATEUR

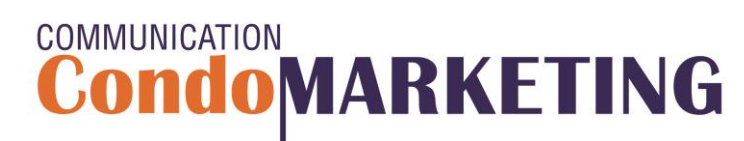

Tous droits réservés 2018

# À propos des sites CondoRéseau

CondoRéseau est un service de sites Internet offert gratuitement et exclusivement membres de CondoConseils. Ce site Internet est dédié à l'usage des copropriétaires du syndicat qui l'utilisent en toute confidentialité.

#### UN REGISTRE COMPLET ET SÉCURISÉ POUR VOTE SYNDICAT DE COPROPRIÉTÉ

- Implantation et mise en ligne du site par CondoMarketing;
- Assistance sans frais pour l'administration du site;
- Entretien et mises à jour régulières;
- Mise à jour des informations du membre effectuée en ligne par les usagers eux-mêmes;
- Consultation des documents et archives du syndicat;
- Nouvelles, informations, notes d'entretien, etc.;
- Envoi automatisé de courriels lors d'ajouts de documents;
- Envoi personnalisé de courriels aux copropriétaires;
- Accès aux archives du magazine Copropriété Plus;
- Accès aux vidéos des événements et cours de formation en ligne à ExpoCondo.ca;

Tous les usagers des sites CondoRéseau et administrateurs des syndicats de copropriété membres de CondoConseils sont inscrits en tant que membres de la Fédération des copropriétaires du Québec.

#### Trouver le site CondoRéseau d'un syndicat

#### Aller au site <u>www.CondoMarketing.ca</u>

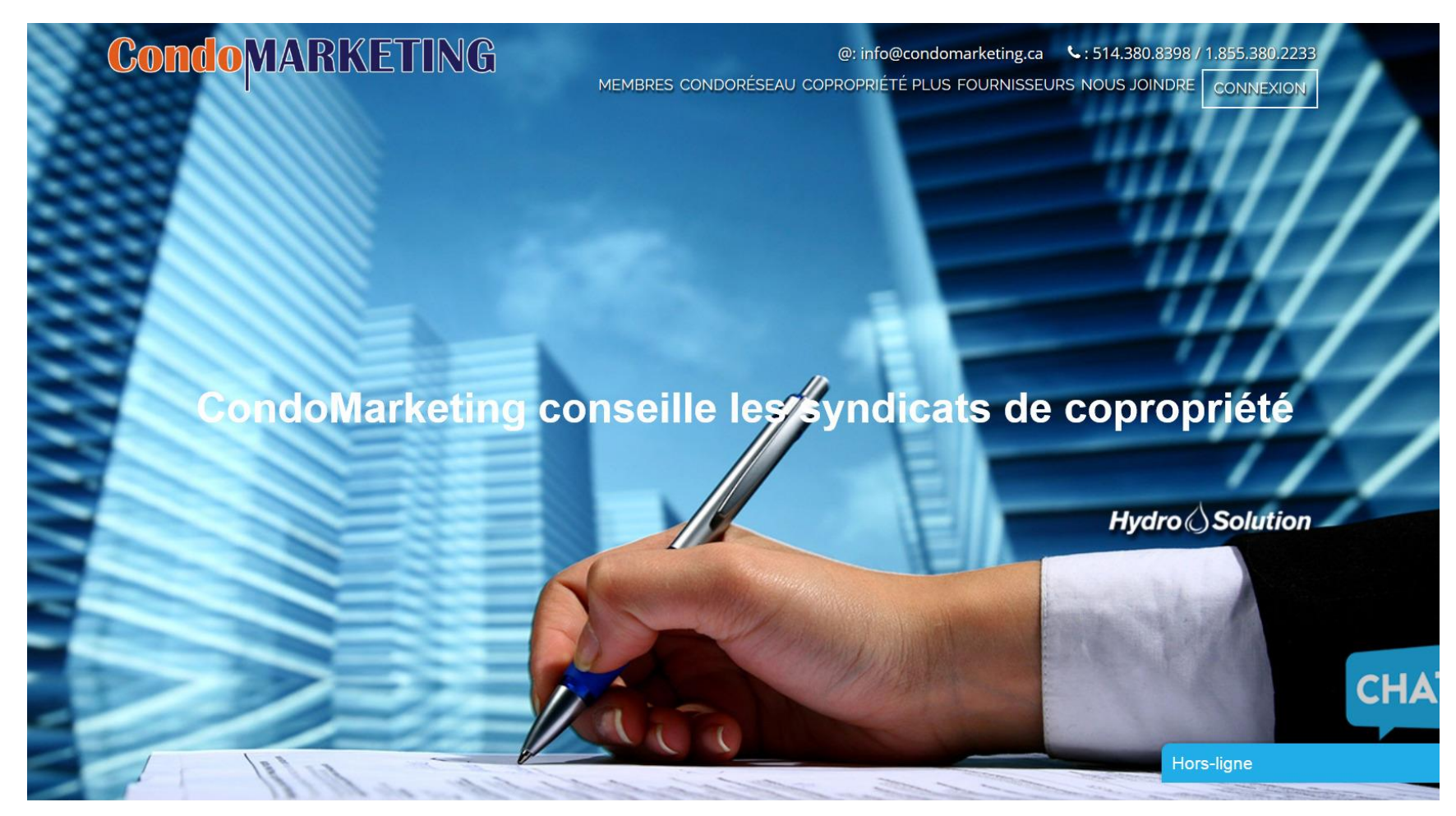

CondoMARKETING

### Trouver le site CondoRéseau d'un syndicat

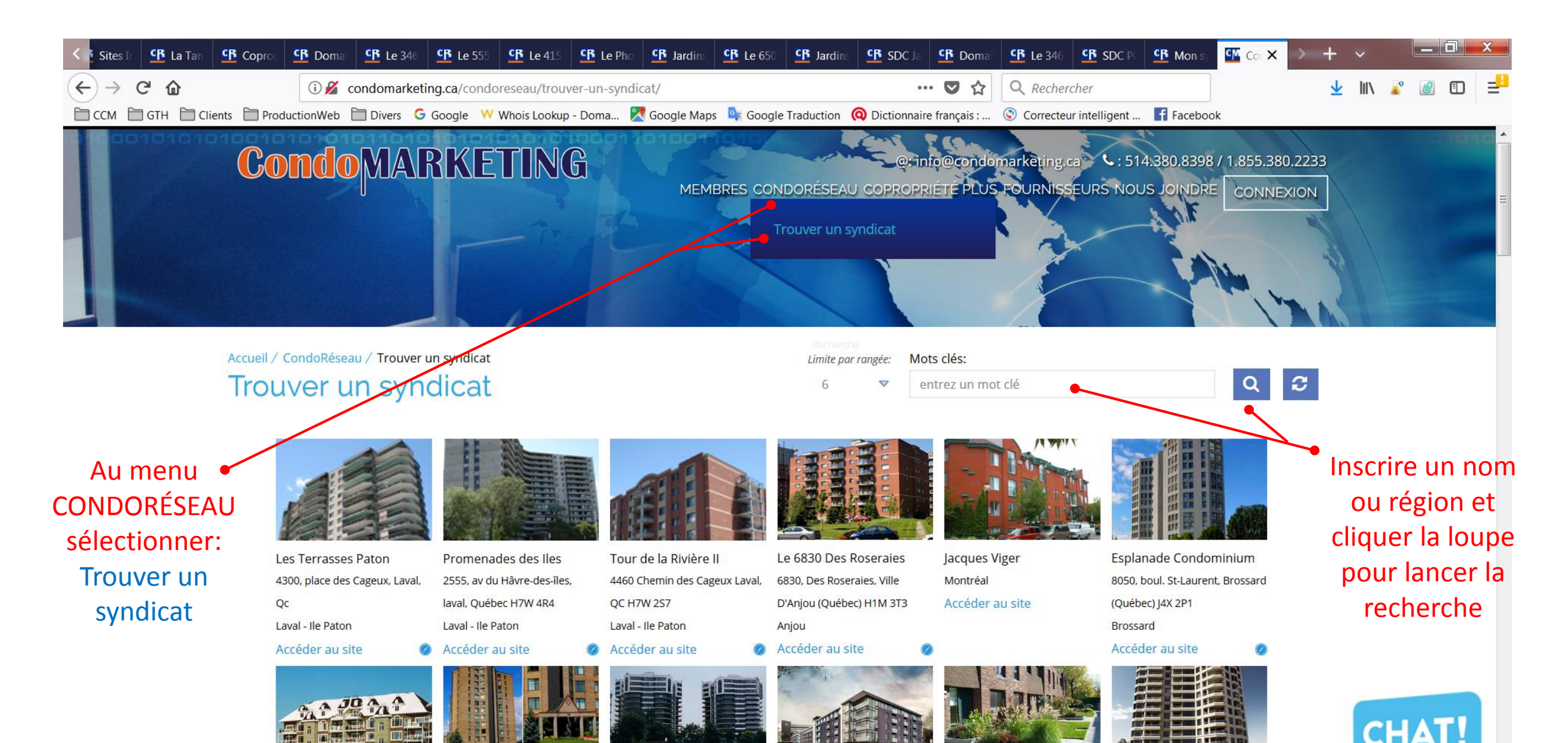

#### Accès au site CondoRéseau du syndicat

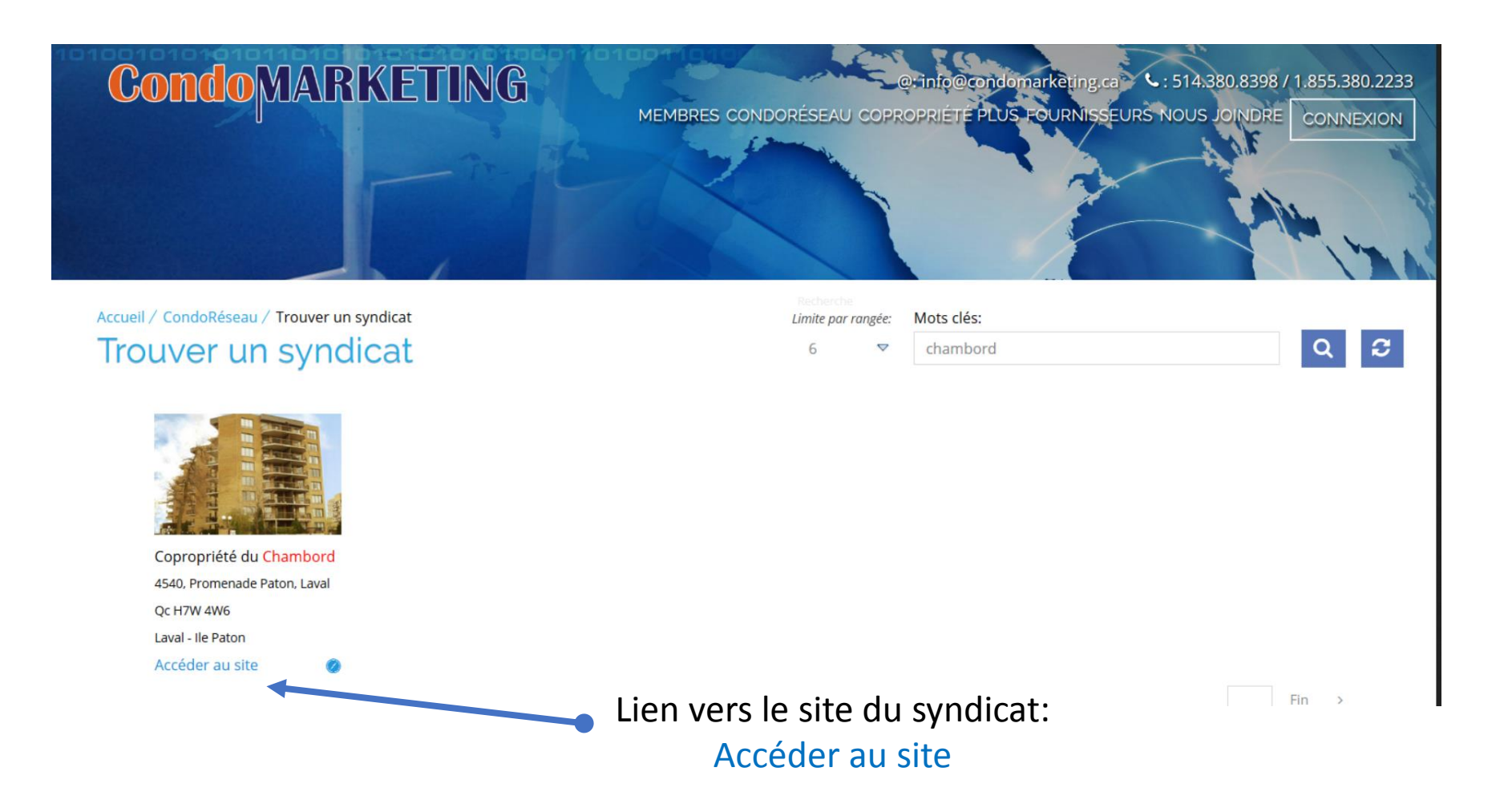

#### Menu principal du site – Pages publiques

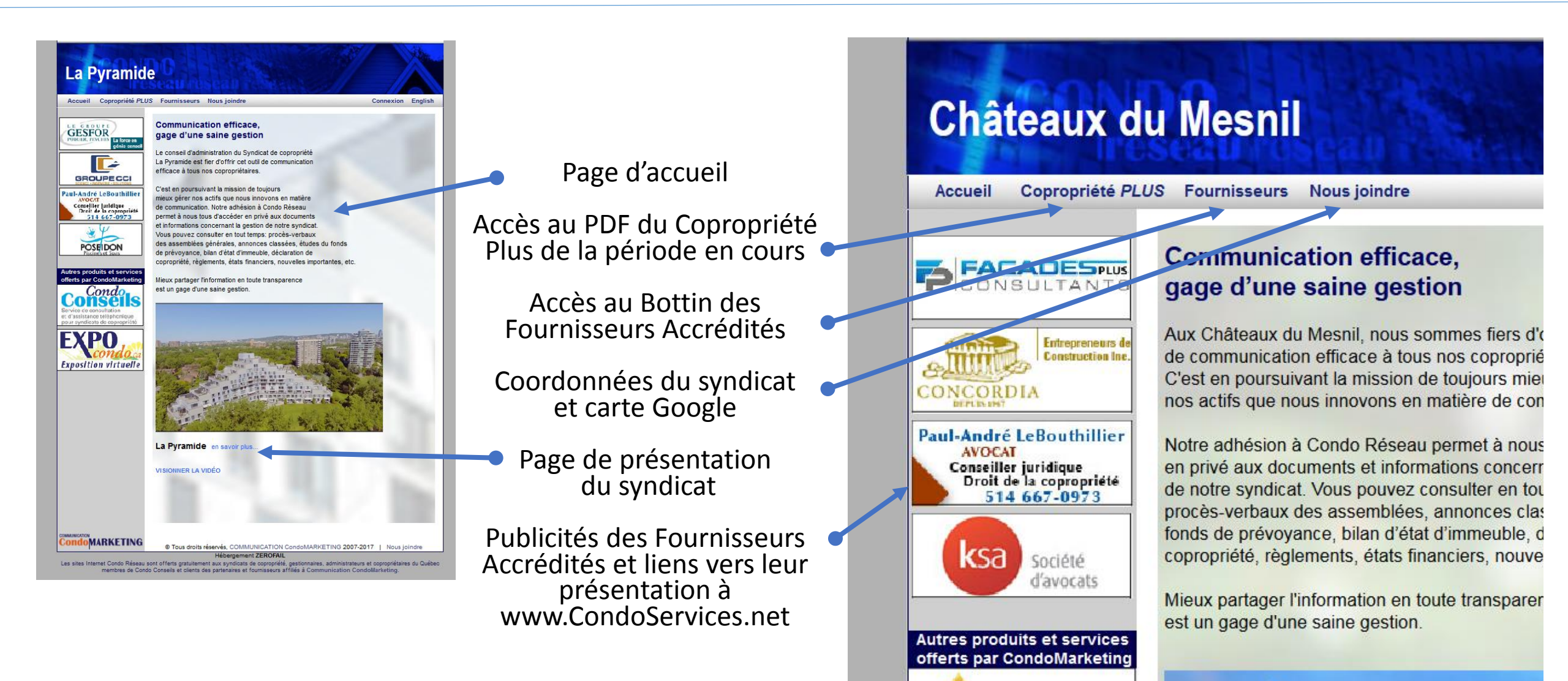

CondoLys CONCOURS 2018

#### Page de présentation du syndicat

Liens vers quelques exemples de présentations accessibles au public:

SDC Le Laurier du Plateau

SDC Le Laurier de l'Ile Paton

SDC La Pyramide de l'Ile-des-Sœurs

SDC Châteaux du Mesnil

SDC du Chambord de l'Ile Paton

SDC Le Florentin de Ste-Foy

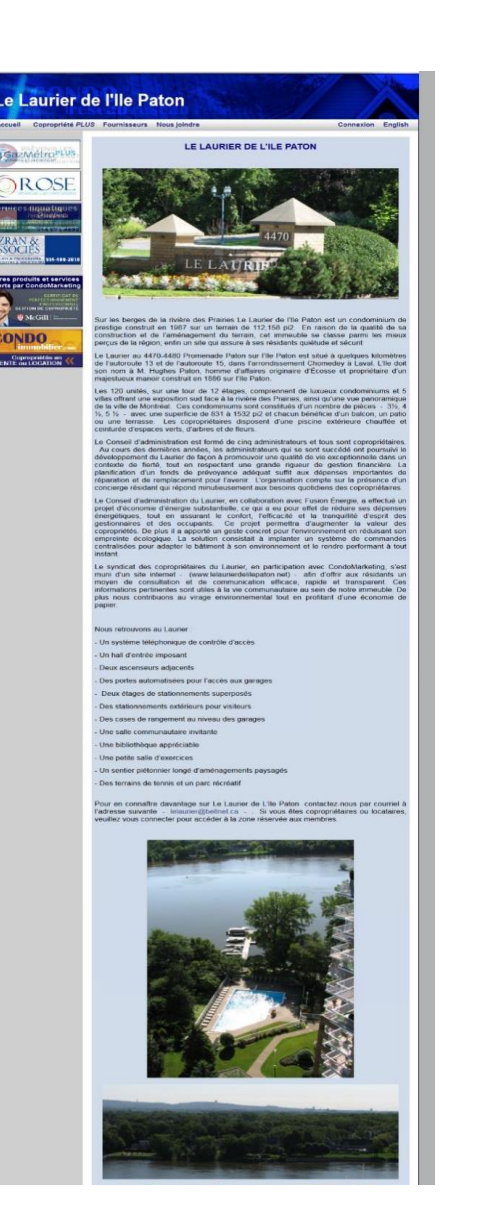

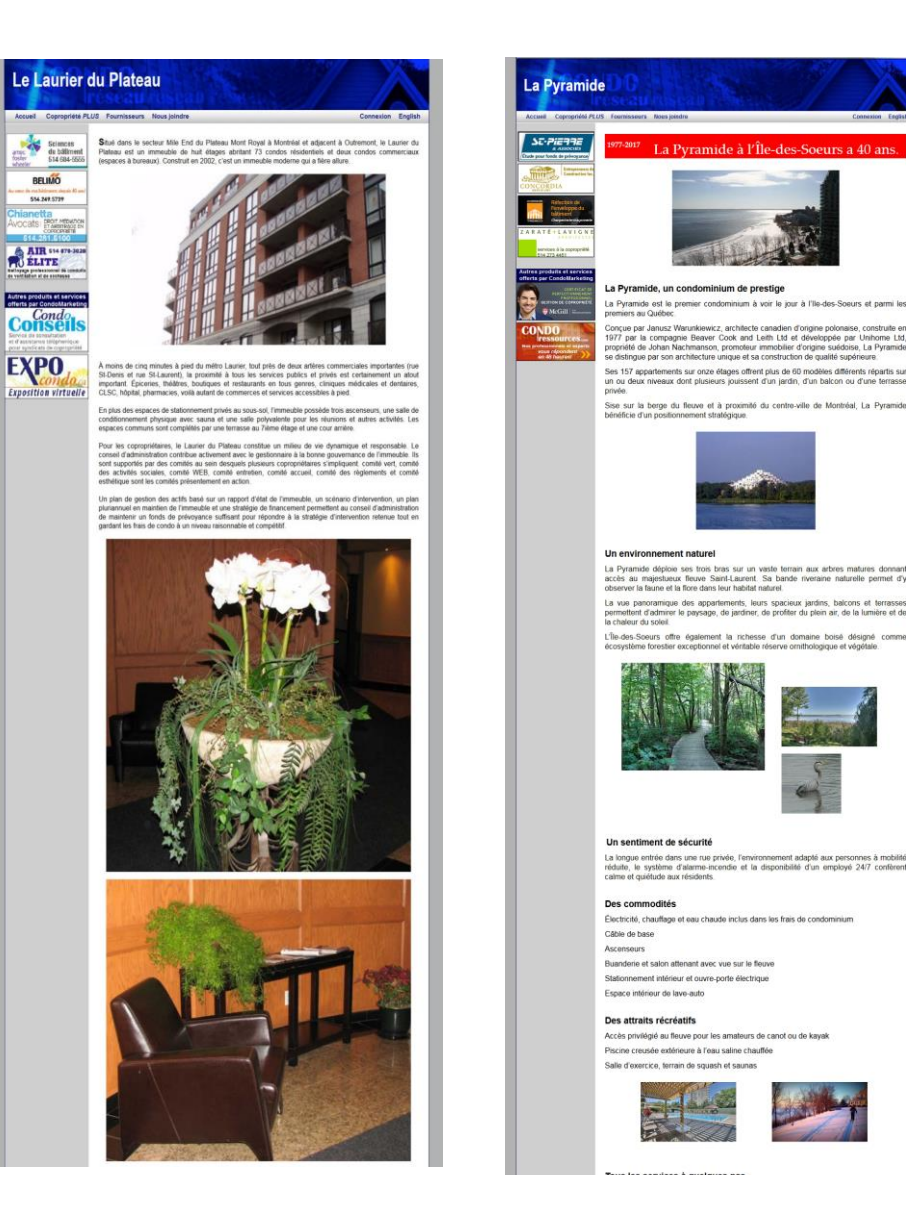

#### Connexion du membre

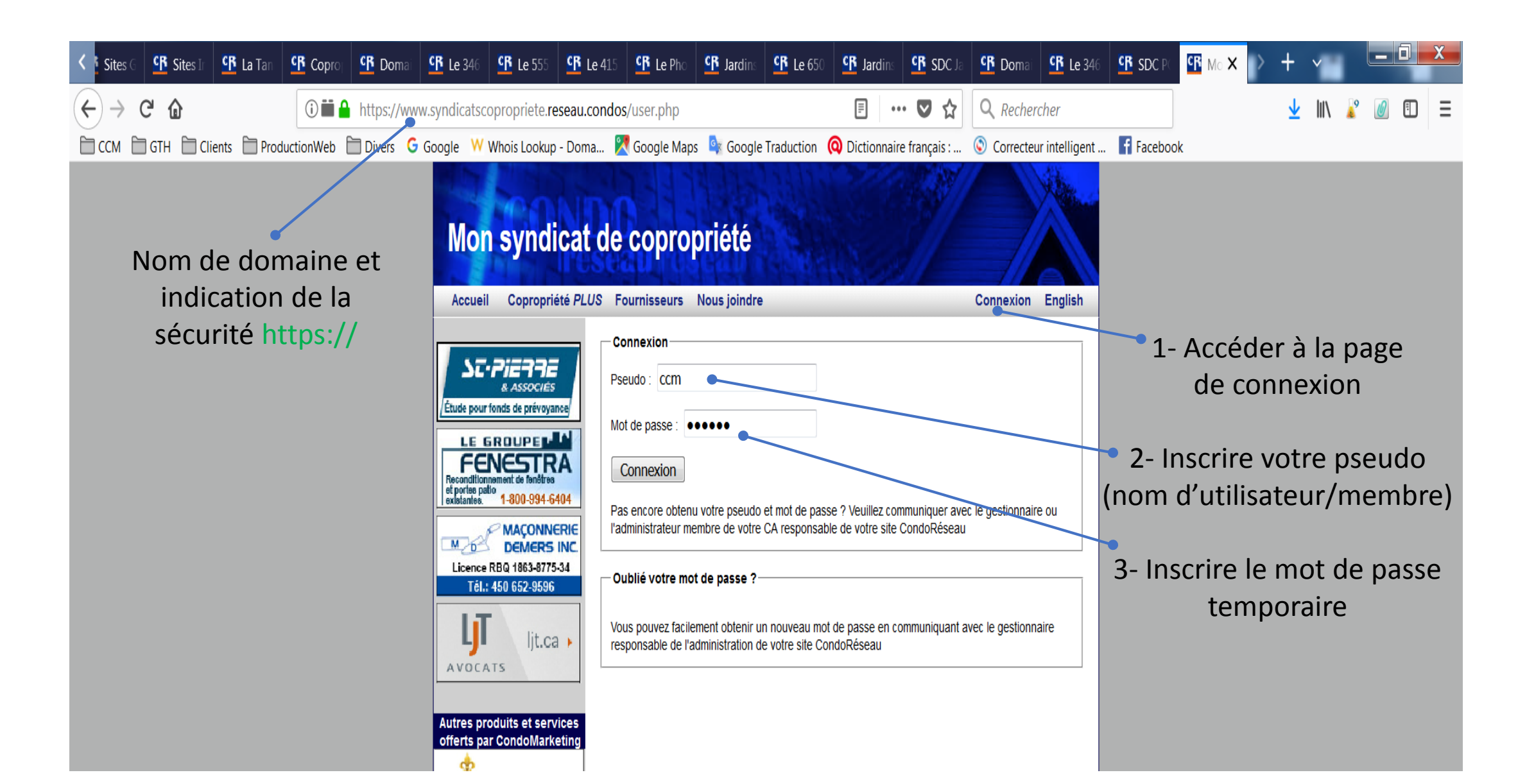

#### Menu principal du site – Pages privées

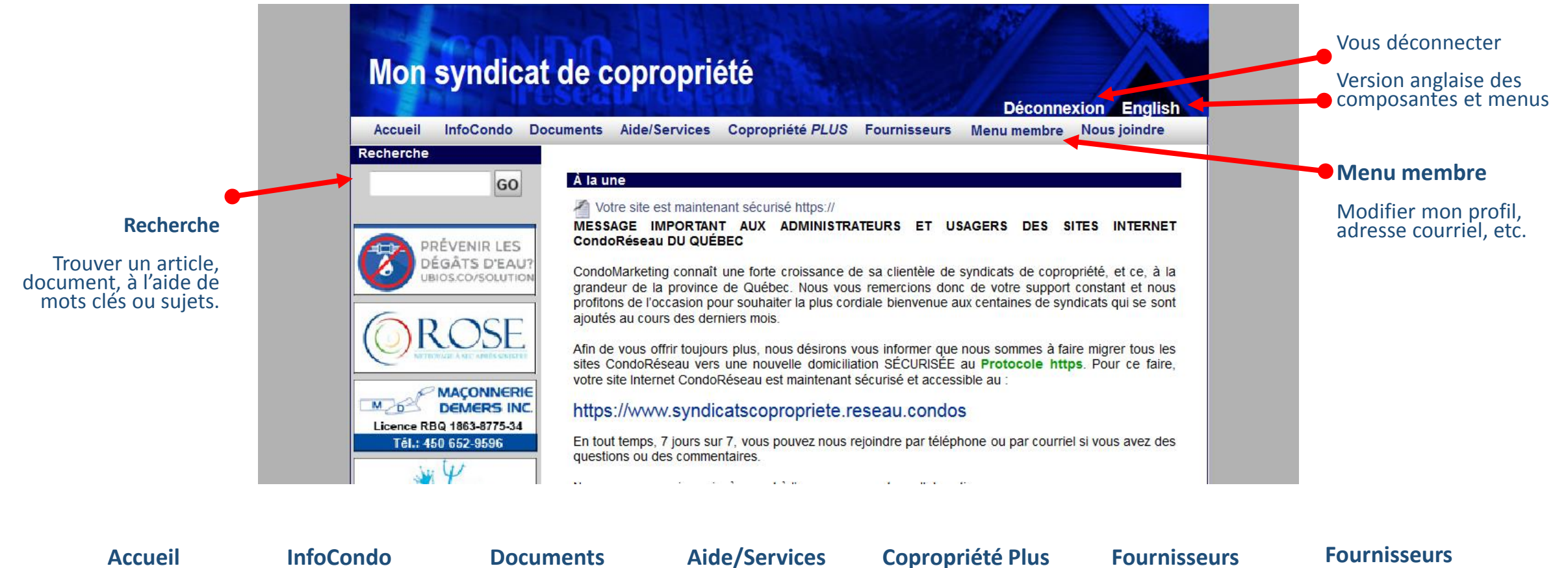

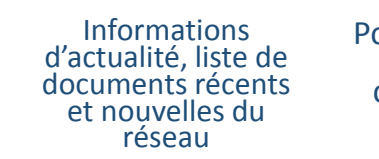

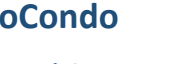

Pour accéder au menu des catégories du module

Pour accéder au menu des catégories du module

Pour accéder au module de gestion des billets (tickets)

**CondoMARKETING** 

Obtenir la version numérique (PDF) de l'édition

récente du

magazine

Trouver rapidement un fournisseur accrédité

Coordonnées du syndicat et carte Google

#### Aller au profil du membre

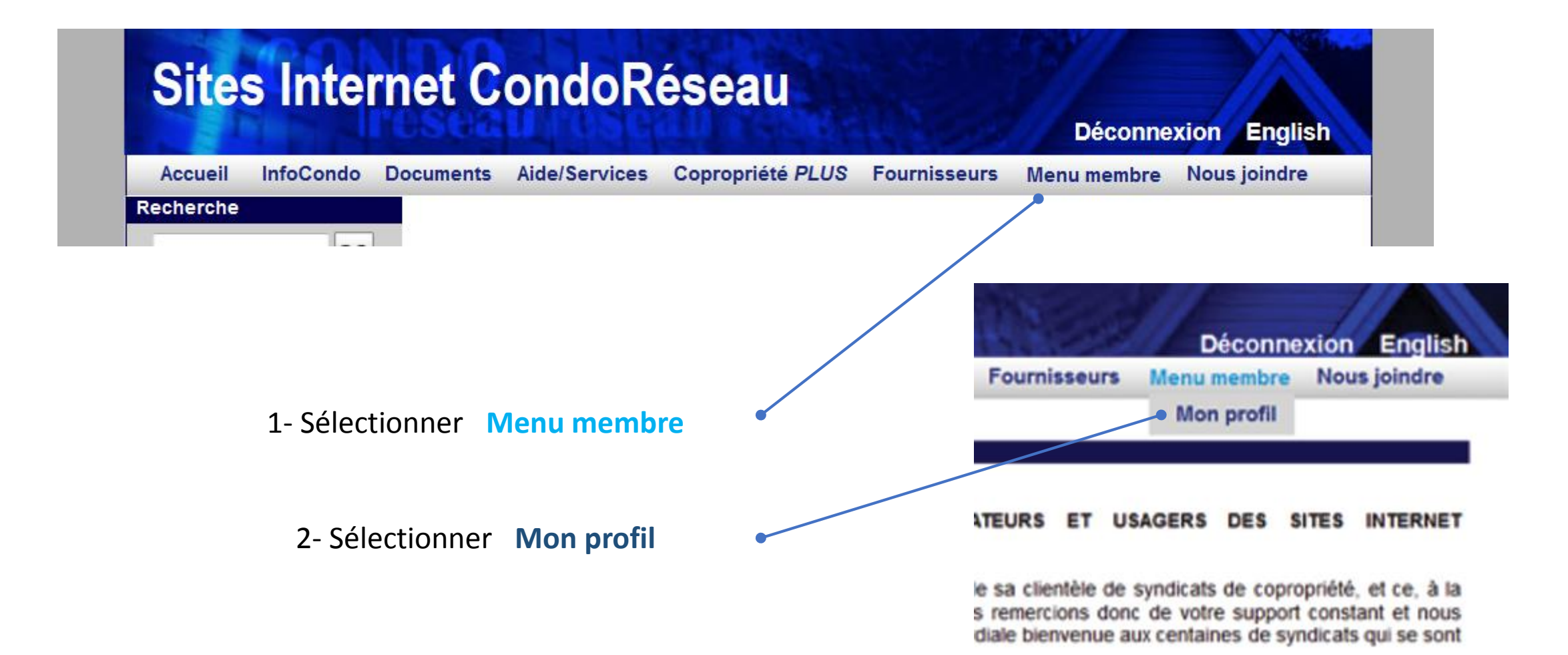

#### Mon profil

Les informations inscrites à cette page sont confidentielles. Seuls les administrateurs de votre syndicat peuvent y accéder.

Certains champs ne sont pas modifiables par le membre. Si l'information inscrite à ces endroits vous semble inexacte, veuillez en aviser votre syndicat.

| cueil InfoCondo I                                                             | Documents Aide/Servic                  | es Copropri                  | iété PLUS           | Fournisseurs | Menu memb  | re Nous joind | re |
|-------------------------------------------------------------------------------|----------------------------------------|------------------------------|---------------------|--------------|------------|---------------|----|
| ierche                                                                        |                                        |                              |                     |              |            |               |    |
| GO                                                                            |                                        |                              |                     |              |            |               |    |
|                                                                               | Groupe: Coproprie                      | étaires                      |                     |              |            |               |    |
|                                                                               | Utilisateur condo                      |                              | Nom                 |              | Prénom     |               |    |
| GazMétro <sup>PLUS</sup>                                                      | Mot de passe actu                      | Mot de passe actuel          |                     |              |            |               |    |
| SERVICES ET ENTRETTEN.                                                        | Nouveau mot de passe                   |                              |                     |              |            |               |    |
|                                                                               | Confirmation du m                      | Confirmation du mot de passe |                     |              |            |               |    |
| AMBERLAND                                                                     |                                        | •                            |                     |              |            |               |    |
| NET EN ASSURANCE DE DOMMAGES                                                  | Adrosso                                |                              |                     | Autor (      |            |               |    |
| RICHARD<br>LAVOIE - Avocat<br>Conseiller juridique<br>Droit de la copropriété | Dhase                                  |                              | syndicat            | Autre        | ſ          |               |    |
|                                                                               | Phase                                  |                              |                     | Quote-part   |            |               |    |
| 514 395-2483                                                                  | Numéro de l'unité                      |                              | Numero-Acces entree |              |            |               |    |
| AVENIR 2000 INC.                                                              | Groupe d'age                           | Sélectionne                  | z 🔹                 |              |            |               |    |
| Hormand Vizien<br>514,968-0156                                                | Téléphones                             |                              |                     |              |            |               |    |
| 014 300 0100                                                                  | Travail                                | Mobile                       |                     | Résidence    |            | Intercom      |    |
| es produits et services<br>rts par CondoMarketing                             | s<br>ng Téléphone pour listes à imprin |                              | ər                  | Résiden      | ce OMobile | e 🔘 Travail   |    |
| Condo<br>Conseils<br>rvice de consultation                                    | Courriel info                          |                              |                     | Site web     |            |               |    |
|                                                                               | (autre que celui du syndicat)          |                              |                     |              |            |               |    |
| assistance téléphonique<br>syndicats de copropriété                           | Nombre d'occupa                        | ents à cette a               | adresse             |              |            |               |    |
| ONDO                                                                          | 18-24                                  | 25-45                        | 46-5                | 4            | 55-65      | 65+           |    |
| THING OTHER ADDR                                                              |                                        |                              |                     |              |            |               |    |

| eil InfoCondo I                            | Documents Aide/Services | Copropriété PLUS | Fournisseurs    | Menu me  | mbre l | lous joindre |
|--------------------------------------------|-------------------------|------------------|-----------------|----------|--------|--------------|
| che                                        |                         |                  |                 |          |        |              |
| GO                                         | Contacts d'urgend       | e                |                 |          |        |              |
|                                            | Contact 1               |                  |                 |          |        |              |
|                                            | Nom                     |                  | Dout            | ole clé? |        |              |
| ICES ET ENTRETIEN"                         | Tél. résidence          |                  | Tél.            | mobile   |        |              |
|                                            | Contact 2               |                  | - Devi          |          |        |              |
| CINE 🗖                                     |                         |                  | Dour            |          |        |              |
| MBERLAND                                   | l el. residence         |                  | I el.           | mobile   |        |              |
| HARD                                       | Nom                     |                  | Dout            | ble clé? |        |              |
| OIE Avocat                                 | Tél résidence           |                  | Tél             | mobile   |        |              |
| de la copropriété<br>514 395-2483          |                         |                  |                 |          |        |              |
| WIR 2000 INC.                              | Assurance               |                  |                 |          |        |              |
| Vitres-Bâtiments                           | Assureur                |                  | Nom contact     |          |        |              |
| 514 968-0156                               | Téléphone               |                  | Date renouvelle | ement    |        |              |
|                                            |                         |                  |                 |          |        |              |
| oroduits et services<br>oar CondoMarketing | Chauffe eau             |                  |                 |          |        |              |
| Condo.                                     | Fournisseur             |                  | Nom contac      | ct       |        |              |
| nsells                                     | Téléphone               |                  | Date install    | ation    |        |              |
| le consultation<br>stance téléphonique     | Automobiles - Sta       | tionnomente      |                 |          |        |              |
| uicats de copropriete                      | Fundament               | Innementa        |                 | 16-      |        |              |
| NDO                                        | Emplacement             | Immatrict        | liation         | VIC      | nette  |              |
|                                            |                         |                  |                 |          |        |              |
| ou LOCATION                                |                         |                  |                 |          |        |              |
|                                            |                         |                  |                 |          |        |              |

# Consultation des documents et archives

L'archivage des informations et des documents est effectuée par catégories. Les fonctionnalités pour la consultation aux modules **InfoCondo** et **Documents** sont identigues.

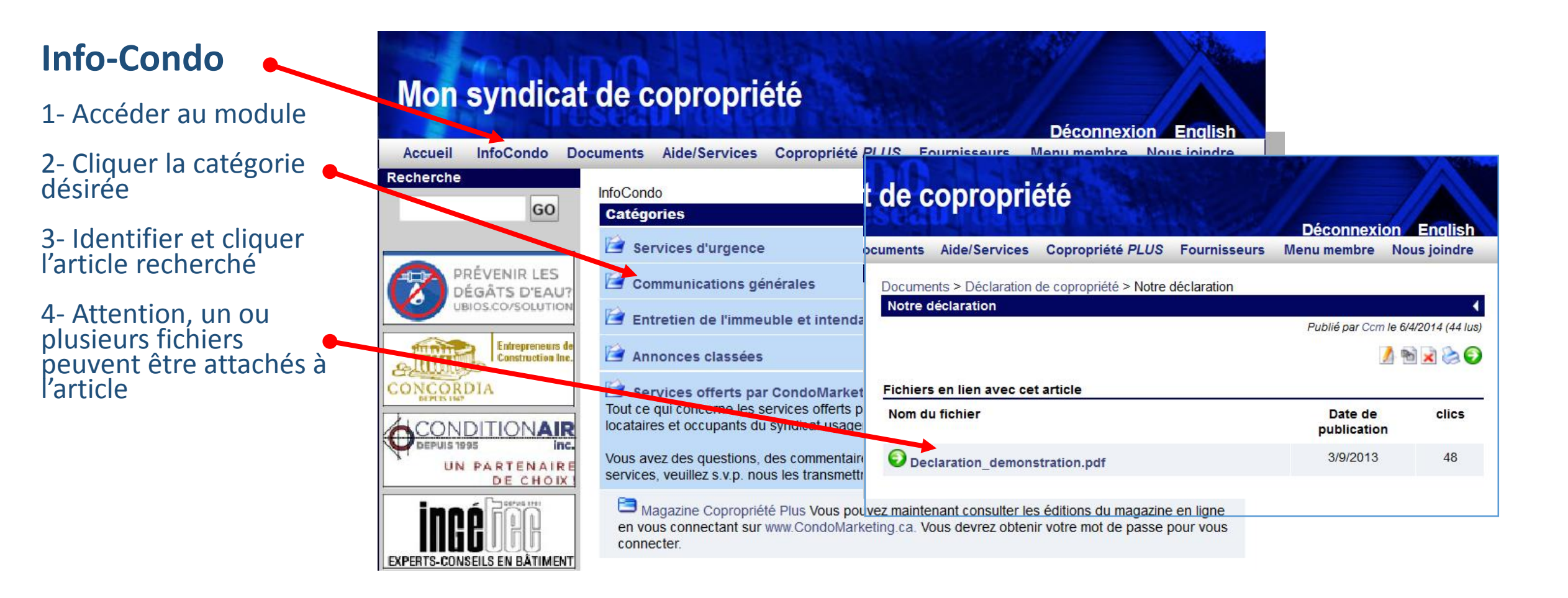

# Consultation des documents et archives

| Documents                                                  | Mon syndicat                                                            | de copropriété                                       |                                                                |                        |         |  |  |
|------------------------------------------------------------|-------------------------------------------------------------------------|------------------------------------------------------|----------------------------------------------------------------|------------------------|---------|--|--|
| 1- Accéder au module                                       | Accueil InfoCondo Do                                                    | cuments Aide/Services Copropriété PLUS               | Déconnexion English<br>S Fournisseurs Menu membre Nous joindre |                        |         |  |  |
| 2- Cliquer la catégorie<br>désirée                         | Recherche<br>GO                                                         | Documents<br>Catégories                              | •                                                              |                        |         |  |  |
| 3- Identifier et cliquer<br>l'article recherché            | PRÉVENIR LES<br>DÉGÂTS D'EAU?<br>UBIOS.CO/SOLUTION                      | Déclaration de copropriété     Règlements d'immeuble | t de copropriété                                               | <i>3//</i>             |         |  |  |
| 4- Attention. un ou                                        | Acousti                                                                 | Registre des procès-verbaux                          | ocuments Aide/Services Conropriété PLUS Fournisseu             | Déconnexion            | English |  |  |
| plusieurs fichiers<br>peuvent être attachés à<br>l'article | Insonorisation pour plancher<br>1-888-838-4449                          | Conseils d'administration (CA)                       | Documents > Déclaration de copropriété > Notre déclaration     |                        | 4       |  |  |
|                                                            | CONVERSION LABROSSENC<br>www.cplacitutions.ca<br>450-628-6868           | Autres documents administratifs                      | Publié par Ccm le 6/4/2014 (                                   |                        |         |  |  |
|                                                            |                                                                         | 📔 Plans et devis                                     | Fichiers en lien avec cet article                              |                        |         |  |  |
|                                                            |                                                                         | 🔄 Assurances                                         |                                                                |                        |         |  |  |
|                                                            |                                                                         | 🖆 Entretien d'immeuble                               | Nom du fichier                                                 | Date de<br>publication | clics   |  |  |
|                                                            | 514.881.2444                                                            | 📔 Budgets                                            | Declaration_demonstration.pdf                                  | 3/9/2013               | 48      |  |  |
|                                                            | Autres produits et services                                             | 📔 États financiers                                   |                                                                |                        |         |  |  |
|                                                            | Institut de la copropriete<br>ou Guérico<br>www.InstitutCopropriete.net | Contrats                                             |                                                                |                        |         |  |  |

# Communications

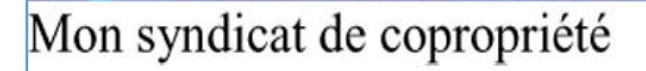

Bonjour J'aime MonCondo,

Le syndicat de copropriété **Mon syndicat de copropriété** vous informe qu'un article a été modifié dans la catégorie "Services offerts par CondoMarketing" de la section "InfoCondo" de notre site CondoRéseau.

Pour consulter cet article maintenant, il vous suffit de cliquer sur le lien ci-dessous pour accéder au site et vous y connecter:

Sites Internet CondoRéseau des syndicats de copropriété - Guide de l'utilisateur

Bonne lecture

.....

Merci de ne pas répondre à ce message, car il ne sera pas acheminé à l'adresse du syndicat et ne pourra pas être traité. Aucune réponse ne sera envoyée.

-----

L'administrateur du site syndicat@condomarketing.ca

#### Ajouts aux modules InfoCondo et Documents

Vous recevez ce courriel lorsqu'un article, document est ajouté à votre site. Vous n'avez qu'à cliquer le **lien** pour accéder à la page de connexion et vous connecter. Vous êtes alors dirigé directement à la page de l'article. Cette étape est sécurisée. L'accès est réservé aux membres autorisés seulement.

#### Mon syndicat de copropriété

Bonjour chers copropriétaires,

Nous confirmons votre autorisation à utiliser l'ascenseur ce samedi prochain pour la réception de vos marchandises. Nous vous invitons à prendre possession de la clé d'ici vendredi au bureau 100 du syndicat.

Le C.A. de notre syndicat de copropriété

#### Envoi de courriels personnalisés

Vous recevez ce courriel lorsque les administrateurs choisissent de vous informer d'une situation ou d'un événement important. Seuls les membres autorisés et sélectionnés reçoivent cette communication. Pour plus de détails, vous pouvez consulter les informations pertinentes à votre site CondoRéseau.

**ATTENTION !** Le **fichier** joint au courriel ne sera pas ajouté au site du syndicat et ne pourra pas être consulté ultérieurement. L'information ne sera pas sécurisée et la confidentialité en sera affectée.

#### Lien pour accéder à la page de connexion

Suite à votre connexion sécurisée, vous êtes dirigé à l'article à consulter sans avoir à naviguer pour le trouver.

# Aide/Services

| TRAN                                                            |                | 1 Spalling                                |                                    | Aide/Services                                                                                                    |
|-----------------------------------------------------------------|----------------|-------------------------------------------|------------------------------------|----------------------------------------------------------------------------------------------------|
| Mon syndicat                                                    | de copr        | opriété                                   | Commercial English                 | <ul> <li>Accéder au module et rédiger votre requête.</li> <li>1- Choisir le département</li> </ul>                                                                                                 |
| Accueil InfoCondo Doo<br>Recherche                              | cuments Aide/S | ervices copropriete PLUS Fournisse        | urs Menu membre Nous joindre       | 2- Indiquer le sujet de la demande avec une brève description                                                                                                    |
| GO                                                              | Sommaire       | Créer un billet                           | <sup>∠</sup> Voir tous les billets | 3- Cliquer sur Ajouter un billet                                                                                                    |
| PRÉVENIR LES<br>DÉGÂTS D'EAU?                                   | Nom            | condo                                     |                                    | Un responsable du syndicat recevra votre demande.                                                                                                    |
|                                                                 | Assigné à      | Aide 🔻                                    |                                    | Vous serez avisé qu'une réponse vous attend au site. Vous n'aurez qu'à suivre le                                                                                                    |
| BELIMO<br>Au cour de vos bâtiments depuis 40 ans/               | Priorité       |                                           | 0                                  | lien indique sur le courriel.                                                                                                    |
| Paul-André LeBouthillier                                        | Sujet          |                                           |                                    |                                                                                                    |
| Conseiller juridique<br>Droit de la copropriété<br>514 667-0973 | Description    |                                           |                                    |                                                                                                    |
| Lignes de /<br>stationnement                                    |                |                                           |                                    | ALL AND AND AND AND AND AND AND AND AND AND                                                                                                    |
| Maître Traceur.com<br>514.943.5859                              |                |                                           | h.                                 | Steaking States                                                                                                    |
| Autres produits et services<br>offerts par CondoMarketing       |                | Ajouter un billet                         |                                    |                                                                                                    |
|                                                                 | 17.13          | 14-33-52-5411-222                         | STATION VAL                        | F R Indseau reseau reseau tester and the literation                                                                                                    |
| Mon syndicat                                                    | de copr        | opriété                                   |                                    |                                                                                                    |
|                                                                 | seauli         |                                           | Déconnexion English                |                                                                                                    |
| Accueil InfoCondo Doo<br>Recherche                              | cuments Aide/S | ervices Copropriété <i>PLUS</i> Fournisse | urs Menu membre Nous joindre       | Bonjour Chers copropriétaires du 512, Le CA vous autorise l'usage de l'ascenseur samedi prochain entre 8h30 et 14h00. La clé vous sera<br>remise sur demande au bureau du syndicat. Bonne journée, |
| GO                                                              | Sommaire       | Créer un billet                           | Voir tous les billets              | Suivez le lien pour visualiser le billet:                                                                                                    |
| STEAMATIC CA                                                    | Mes billets    | ouverts                                   |                                    | https://www.syndicatscopropriete.reseau.condos/modules/xhelp/ticket.php?id=5                                                                                                    |
| QUÉBESLEUR / SSURA P                                            | 5 Déménag      | ement Ouvert                              | 14/12/2017 13:35:19                |                                                                                                    |
| Entrepreneurs de<br>Construction Inc.                           |                |                                           |                                    | Mon syndicat de copropriété (https://www.syndicatscopropriete.reseau.condos/)                                                                                                    |

### Magazine Copropriété Plus

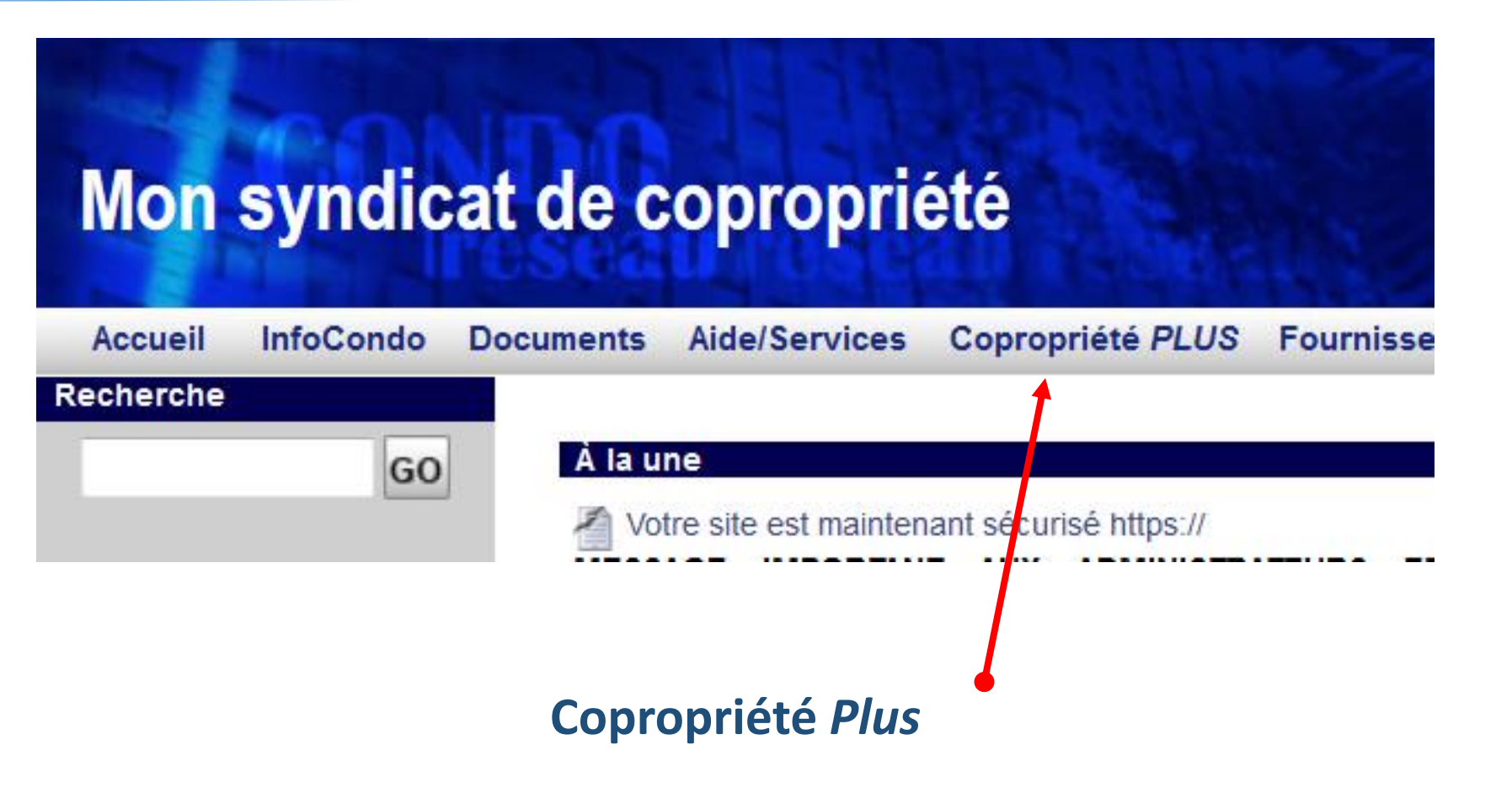

Obtenir la plus récente version PDF de l'édition du magazine

### Bottin des Fournisseurs Accrédités

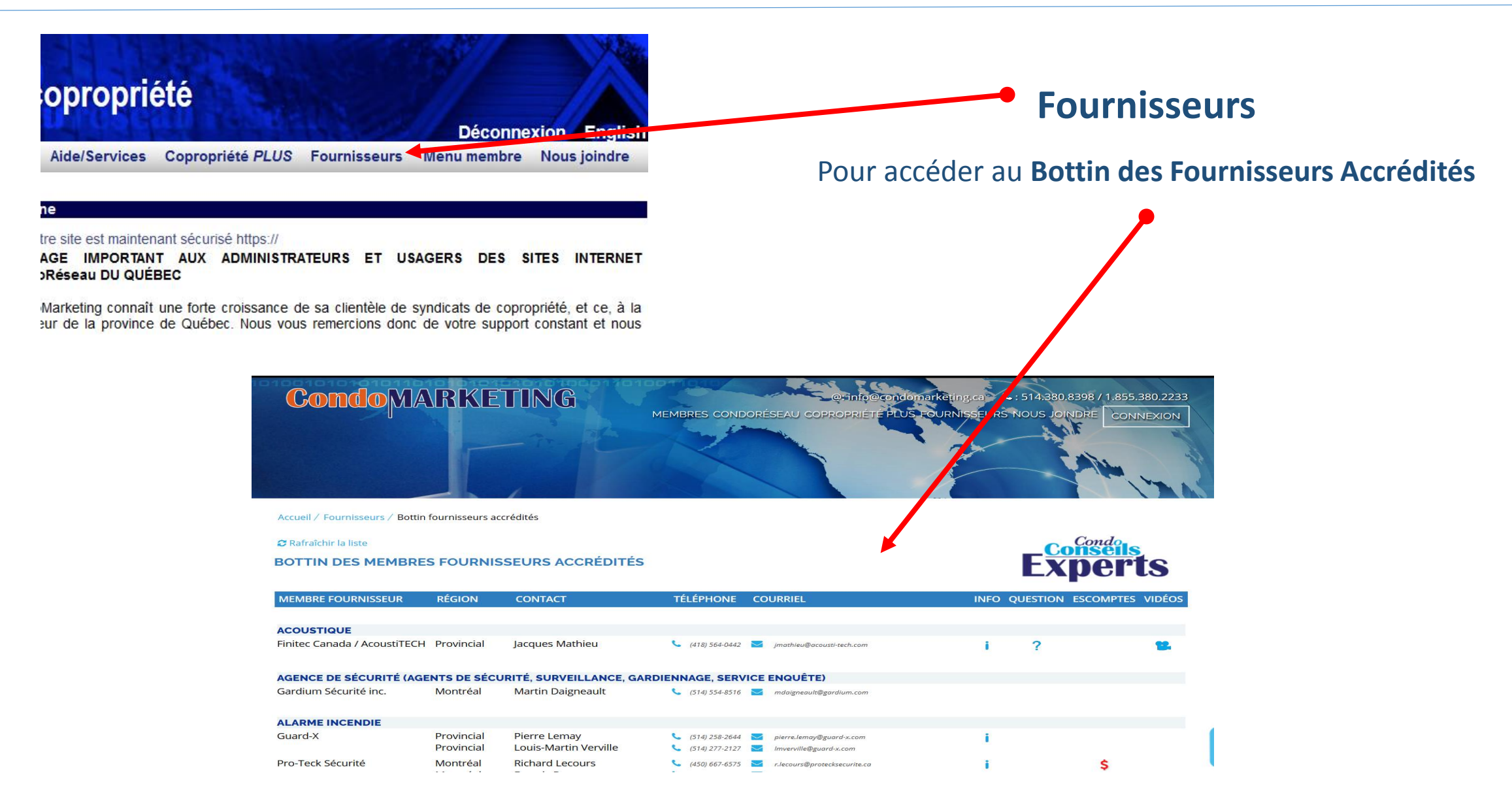

# Nous joindre

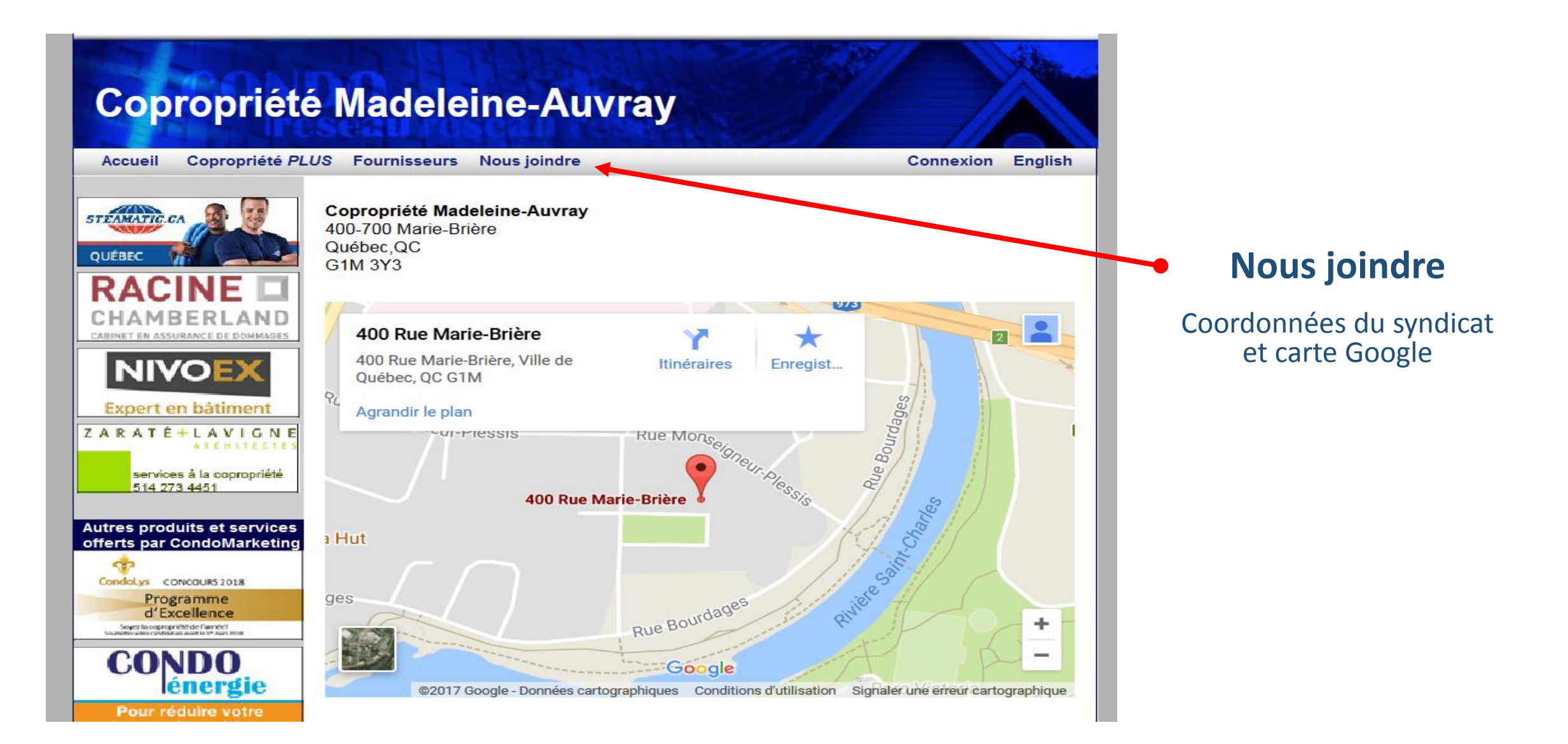